- 1. Go to https://dallasisd.mackinvia.com/
- 2. Search for your school

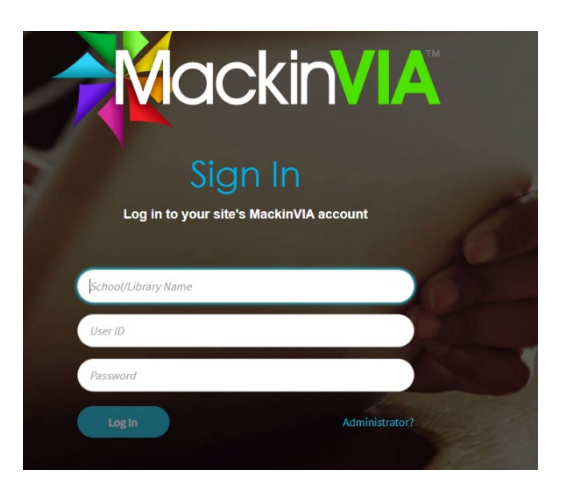

**Databases** 

eBooks

Databases

All Resources

LibraryPo

>

>

- Students: username is your student ID #, password is the last four digits of your student ID#.
  Staff: Username is your staff ID #, use a leading 1, 10 or 100 to make 7 digits if necessary, password is the last four digits of your staff ID #.
- 4. Once you are logged in into your MackinVia account then click on "Databases"

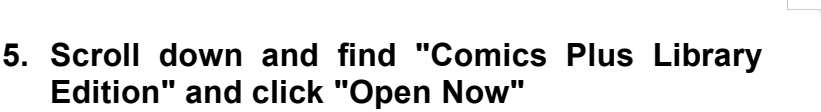

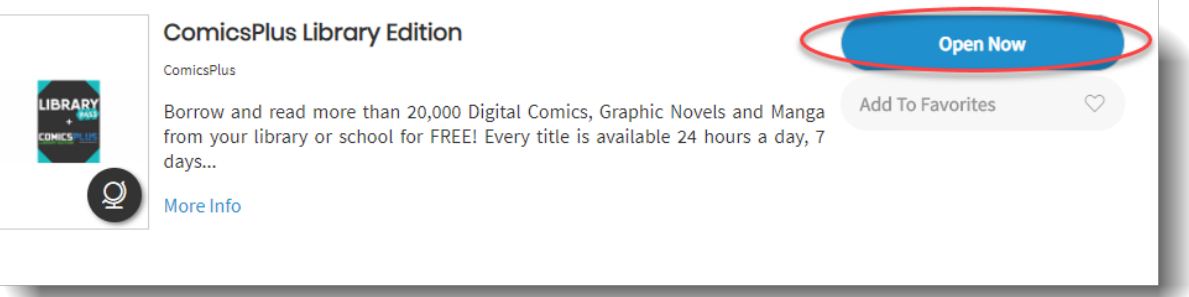

6. You're now logged in and ready to read thousands of Comic Books and Graphic Novels!

Click here to watch a <u>video</u> to see how to navigate through the collection!